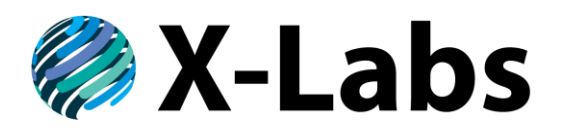

ООО «ИКС ЛАБЗ» г. Москва, вн.тер.г. муниципальный округ Тверской, ул. Новослободская, д. 24а, стр. 2, кв. 26

> ОГРН 1237700394480 ИНН/КПП 9707001238/770701001

Тел. +7 985 923-09-90, email: info@x-labs.ru

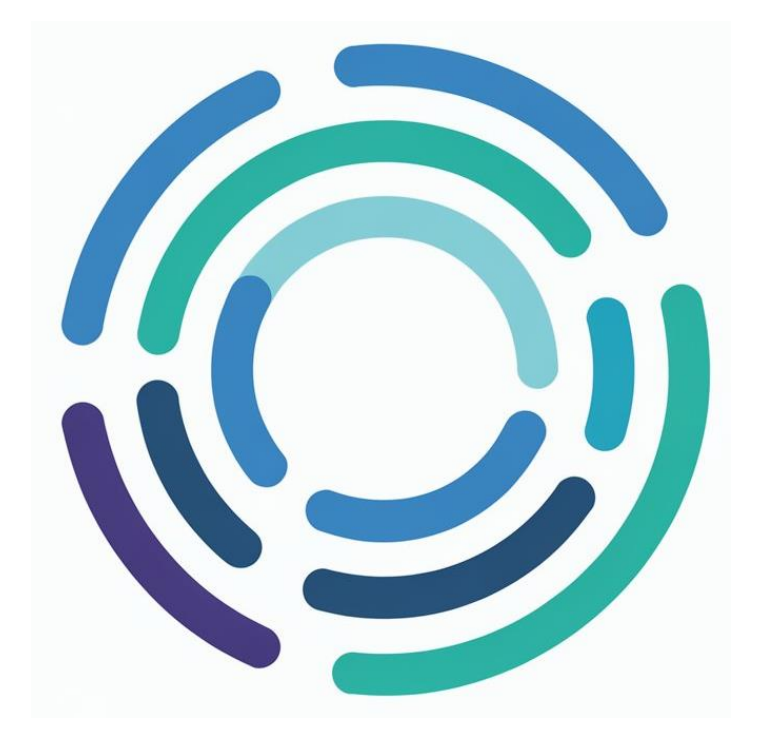

# **XLCORE**

## Инструкция по эксплуатации

Версия 1 09.01.2025

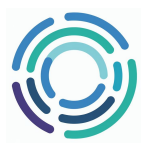

## Оглавление

| 1. | Це           | левое окружение                         | . 3 |
|----|--------------|-----------------------------------------|-----|
| 1  | l <b>.1.</b> | Операционная система                    | . 3 |
| 1  | l <b>.2.</b> | Структура директорий:                   | . 3 |
| 2. | Pa           | бота с ПО                               | . 4 |
| 2  | 2.1.         | Запуск модуля                           | . 4 |
| 2  | 2.2.         | Мониторинг текущего состояния модуля    | . 4 |
| 2  | 2.3.         | Настройка параметров работы модуля      | . 5 |
|    | 2.3          | .1. Описание файлов конфигурации XLCORE | . 5 |
| 2  | 2.4.         | Остановка модуля                        | . 6 |
| 3. | Об           | новление модуля                         | . 6 |

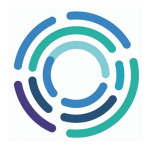

#### 1. Целевое окружение

#### 1.1. Операционная система

Поддерживаются следующие дистрибутивы:

- **DEBIAN** (Версии >= 10)
- ASTRA LINUX
- **CentOS** (Версия 7)

Рекомендуется: DEBIAN

#### 1.2. Структура директорий:

Для корректного функционирования программного модуля необходимо создать следующую структуру директорий:

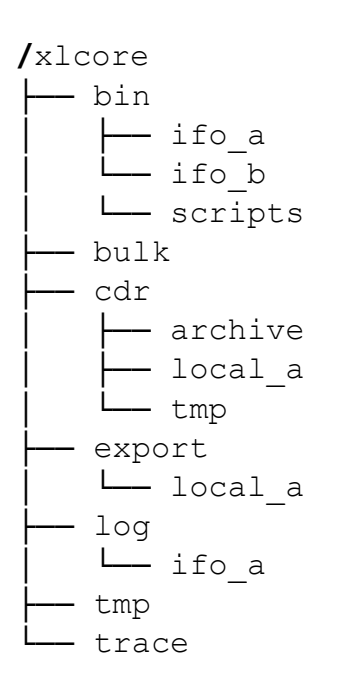

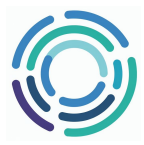

### 2. Работа с ПО

#### 2.1. Запуск модуля

Для запуска необходимо перейти в директорию /xlcore/bin/ifo\_a и ввести команду ./start

| root@astra:/xlcore/bin/ifo_a# root@astra:/xlcore/bin/ifo_a# ./start |                    |            |                                                        |  |  |
|---------------------------------------------------------------------|--------------------|------------|--------------------------------------------------------|--|--|
| / xl_main 8.1.6.121f690                                             |                    |            |                                                        |  |  |
| Nov 15 2024 18:05:35                                                |                    |            |                                                        |  |  |
|                                                                     |                    |            |                                                        |  |  |
| Current exe /xlcore/bin/ifo_a/                                      | xl_main            |            |                                                        |  |  |
| Executable path /xlcore/bin/if                                      | oa                 |            |                                                        |  |  |
| Using directory /xlcore/bin/if                                      | o a                |            |                                                        |  |  |
| 2025-01-10 15:05:28.314705                                          | <br>xl main        | GENERAL:   |                                                        |  |  |
| 2025-01-10 15:05:28.314806                                          | xl main            | GENERAL :  | XI Service Fraud Firewall Communication Module XI MATN |  |  |
| version $8.1.6.121 \pm 690$                                         |                    | GENERALE I |                                                        |  |  |
| 2025-01-10 15:05:28 314835                                          | vl main            | GENERAL :  | Built on Nov 15 2024 at 18:05:33                       |  |  |
| 2025 01 10 15:05:20:514055                                          | xl main            | GENERAL :  | Using dimostory /vlcomo/bin/ifo o                      |  |  |
| 2025-01-10 15.05.20.514052                                          | XT <sup>math</sup> | GENERAL.   | Using directory /xicore/bin/iro_a                      |  |  |
| LoadSettings                                                        |                    | 051150.11  |                                                        |  |  |
| 2025-01-10 15:05:28.315813                                          | xi_main            | GENERAL:   | Forking to background                                  |  |  |
| Forked                                                              |                    |            |                                                        |  |  |
| root@astra:/xlcore/bin/ifo_a#                                       |                    |            |                                                        |  |  |
| <sup>-</sup> orked<br>root@astra:/xlcore/bin/ifo_a#                 |                    |            |                                                        |  |  |

#### 2.2. Мониторинг текущего состояния модуля

Для проверки состояния модуля необходимо ввести команду ps -ef | grep xl

```
root@astra:/xlcore/bin/ifo_a# ps -ef | grep xl
root 21379 1 0 15:05 ? 00:00:00 ./xl_main -b
root 21381 1 0 15:05 ? 00:00:00 /xlcore/bin/ifo_a/xlcore
root 21389 21231 0 15:05 pts/0 00:00:00 grep xl
root@astra:/xlcore/bin/ifo_a#
```

Данный вывод свидетельствует о том, что XLCORE запущен. Более подробную информацию о работе модуля можно просмотреть в логах, которых находятся в директории /xlcore/log/ifo\_a

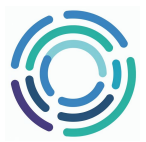

#### Ниже приведён скриншот лог-файла xcore log.csv

| 2025-01-10 15:0 | 04:52.967581 | xlcore          | GENERAL:                                                                                                    |
|-----------------|--------------|-----------------|----------------------------------------------------------------------------------------------------|
| 2025-01-10 15:0 | 04:52.967619 | xlcore          | GENERAL: Heksagon IC Fraud Online Communication Module XCORE version 1.1.0.n/a                                           |
| 2025-01-10 15:0 | 04:52.967621 | xlcore          | GENERAL: Built on Dec 13 2024 at 16:46:02                                                                                |
| 2025-01-10 15:0 | 04:52.967874 | xlcore          | GENERAL: START MEMORY ALLOCATION                                                                                         |
| 2025-01-10 15:0 | 04:52.968016 | xlcore          | GENERAL: main: Failed to open /xlcore/export/local_a/last_configuration.txt (No such file or directory)                  |
| 2025-01-10 15:0 | 04:52.968017 | xlcore          | GENERAL: INITIAL RULE LOAD                                                                                               |
| 2025-01-10 15:0 | 04:52.968023 | xlcore          | GENERAL: RULE CHANGE                                                                                                    |
| 2025-01-10 15:0 | 04:52.968033 | xlcore          | GENERAL: LOADING NUM LIST FILE 1: /xlcore/export/local_a/numbers_lists.csv                                               |
| 2025-01-10 15:0 | 04:52.968064 | xlcore          | GENERAL: LOADED NUMBER LISTS: 0, items: 0 special items: 0                                                               |
| 2025-01-10 15:0 | 04:52.968065 | xlcore          | GENERAL: LOADING NUMBER LISTS TOOK: 0 ms                                                                                 |
| 2025-01-10 15:0 | 04:52.968069 | xlcore          | GENERAL: LoadSubscriberTable: Loading subscriber table: /xlcore/export/local_a/subscribers.csv                           |
| 2025-01-10 15:0 | 04:52.968070 | xlcore          | GENERAL: LoadSubscriberTable: Subscriber event type == -1. Subscriber table is disabled.                                 |
| 2025-01-10 15:0 | 04:52.968071 | xlcore          | GENERAL: LOADING RULE FILES SUCCESSFUL                                                                                   |
| 2025-01-10 15:0 | 04:52.968072 | xlcore          | GENERAL: Action: launching threads                                                                                       |
| 2025-01-10 15:0 | 04:52.968148 | xcore_stat      | GENERAL: WRITE STAT THREAD STARTED                                                                                       |
| 2025-01-10 15:0 | 04:52.968193 | xcore_http      | GENERAL: HttpProcessingThread: Started                                                                                   |
| 2025-01-10 15:0 | 04:52.968214 | xcore_http      | GENERAL: HttpProcessingThread: binding socket to port 8081                                                               |
| 2025-01-10 15:0 | 04:52.968283 | xcore_send_stat | GENERAL: SEND STATS THREAD STARTED                                                                                       |
| 2025-01-10 15:0 | 04:52.968338 | xcore_http      | GENERAL: HttpProcessingThread: HTTP server listening on port 8081                                                        |
| 2025-01-10 15:0 | 04:52.968340 | xcore_http      | GENERAL: HttpProcessingThread: Entering event loop                                                                       |
| 2025-01-10 15:0 | 04:57.970757 | xcore_send_stat | PROCESS: SendStats: Sending statistics to API                                                                            |
| 2025-01-10 15:0 | 04:57.970835 | xcore_send_stat | PROCESS: HttpRequest[UpdateScenarioStatistics]                                                                           |
| 2025-01-10 15:0 | 04:57.970855 | xcore_send_stat | PROCESS: HttpRequest[UpdateScenarioStatistics] URI: http://127.0.0.1:8080/api/AnalyticsCoreApi//UpdateScenarioStatistics |
| 2025-01-10 15:0 | 04:57.970872 | xcore_send_stat | PROCESS: HttpRequest[UpdateScenarioStatistics] host: 127.0.0.1, port: 8080                                               |
| 2025-01-10 15:0 | 04:57.970880 | xcore_send_stat | PROCESS: HttpRequest[UpdateScenarioStatistics] IP address: 127.0.0.1                                                     |
| 2025-01-10 15:0 | 04:57.970881 | xcore_send_stat | PROCESS: HttpRequest[UpdateScenarioStatistics] connecting                                                                |
| 2025-01-10 15:0 | 04:57.970929 | xcore_send_stat | PROCESS: HttpRequest[UpdateScenarioStatistics] connect returns -1                                                        |
| 2025-01-10 15:0 | 04:57.970934 | xcore_send_stat | GENERAL: HttpRequest[UpdateScenarioStatistics] connect failed with return -1 (Connection refused)                        |
| 2025-01-10 15:0 | 04:57.970950 | xcore_send_stat | GENERAL: SendStats: Received HTTP response -1                                                                            |
| 2025-01-10 15:0 | 05:02.975312 | xcore_send_stat | PROCESS: SendStats: Sending statistics to API                                                                            |
|                 |              |                 |                                                                                                    |

### 2.3. Настройка параметров работы модуля 2.3.1. Описание файлов конфигурации XLCORE

| Имя файла по умолчанию                       | Требуемый                           | Тип                                                           | Описание                                                                                                    |
|----------------------------------------------|-------------------------------------|---------------------------------------------------------------|----------------------------------------------------------------------------------------------------|
| /xlcore/bin/ifo_a/XCORE_CFG.INI              | Автоматическ<br>и<br>генерируемый   | Автоматически<br>сгенерированный<br>конфигурационны<br>й файл | Конфигурация<br>XLCORE                                                                                                    |
|                                              |                                     |                                                               |                                                                                                    |
| /xlcore/export/local_a/rules.csv             | Да (триггер<br>для<br>перезагрузки) | Экспортированны<br>й из GUI                                   | Правила<br>(пустой файл,<br>используемый<br>для<br>перезагрузки)                                                                  |
| /xlcore/export/local_a/numbers_lists.cs<br>v | Да                                  | Экспортированны<br>й из GUI                                   | Списки<br>номеров<br>(возможно<br>использование<br>нескольких<br>файлов).<br>Максимальное<br>количество<br>цифр в номере<br>- 50. |
| /xlcore/export/local_a/subscribers.csv       | Да                                  | Внешний процесс<br>(необязательно)                            | Данные<br>подписчика                                                                                                    |

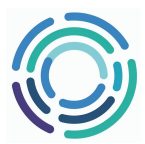

| Имя файла по умолчанию                | Требуемый | Тип                                 | Описание                                                                                       |
|---------------------------------------|-----------|-------------------------------------|------------------------------------------------------------------------------------------------|
|                                       |           |                                     |                                                                                                |
| /xlcore/archive/                      |           | Вывод                               | Путь к архиву<br>(имя<br>вложенной<br>папки - это<br>идентификато<br>р типа события<br>и т.д.) |
| /xlcore/export/local_a/xcore_stat.csv |           | Выходные данные,<br>связанные с GUI | Текущая<br>статистика -<br>отображается<br>в виде<br>состояния<br>сервера                      |
|                                       |           |                                     |                                                                                                |
| /xlcore/log/ifo_a/xcore_log.csv       |           | Лог                                 | Лог                                                                                            |

#### 2.4. Остановка модуля

Для остановки модуля необходимо перейти в директорию /xlcore/bin/ifo\_a и выполнить команду ./stop

```
root@astra:/xlcore/bin/ifo_a# ./stop
xl_main(21379) завершён сигналом 9
xlcore(21381) завершён сигналом 9
root@astra:/xlcore/bin/ifo_a#
```

#### 3. Обновление модуля

Для обновления XLCORE необходимо перенести в директорию новый исполняемый файл XLCORE и ввести команду mv <имя нового исполняемого файла> xlcore

```
root@astra:/xlcore/bin/ifo_a# ls
cases.txt start stop XCORE_CFG.INI xlcore xlcore_v2 xl_main XL_MAIN.INI
root@astra:/xlcore/bin/ifo_a# mv xlcore_v2 xlcore
root@astra:/xlcore/bin/ifo_a# ls
cases.txt start stop XCORE_CFG.INI xlcore xl_main XL_MAIN.INI
root@astra:/xlcore/bin/ifo_a#
```